# Version Upgrade Configuration

### **Introduction to Upgrade**

The switch system is one of the core components of the switch. We upgrade the switch system to make the switch more stable, safer, and add new features.

### **Release Notes**

| series | product       | version |
|--------|---------------|---------|
| POE2   | S1150-8T2F    |         |
|        | S1330-16T2F   |         |
|        | S1400-24T4F   |         |
|        | S5900-24S4T2Q |         |

### 1. upgrade through the CLI interface

### **Network Topology**

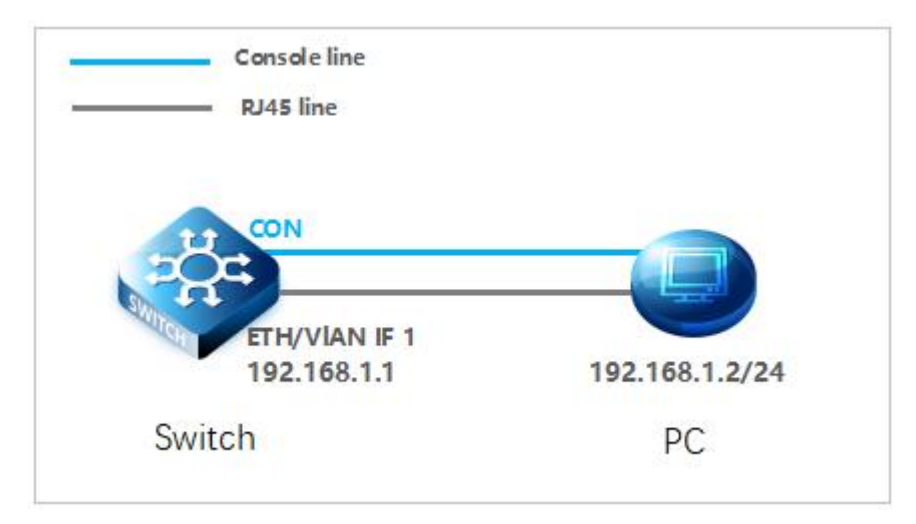

### **Configuration Steps**

### 1. Connect the device

# Connect the PC and the switch to the network cable and the console port. Connect one end of the RJ-45 network cable to the network card interface of the PC and the other end to the network port of the SW. Connect one end of the console cable USB to the USB port of the PC. One end of the RJ-45 is connected to the console port on the front panel of the switch.

#### 2. Download the configuration software

# After the connection is complete, here we recommend HyperTerminal, putty or SecureCRT tools to configure the

switch.

#### 3. Open the switch and use the login software

# Power on the switch, then open the installed login software, select the serial login mode, Port is determined by the device manager, Baud rate: 115200, Data bits: 8, Parity: None, Stop bits: 1.

| Quick Connec  | t            |        |                                         |
|---------------|--------------|--------|-----------------------------------------|
| Protocol:     | Serial       |        | ~                                       |
| Port:         | COM3         | ~      | Flow Control                            |
| Baud rate:    | 115200       | ~      | DTR/DSR                                 |
| Data bits:    | 8            | ~      |                                         |
| Parity:       | None         | ~      |                                         |
| Stop bits:    | 1            | ~      |                                         |
| Name of pipe: |              |        |                                         |
| Show quick o  | connect on s | tartup | Save session Open in a tab Connect Canc |

### Note:

You can view the COM Number via Device Manager (right-click My Computer > Administration > Device Manager > Ports (COM and LPT). If an unrecognized USB device is displayed, download and install the corresponding driver.

#### 1. Log in to the switch

# After completing the above steps, hitting the Enter key of the keyboard will prompt you to enter the account password. At this time, enter the default username and password admin/admin to log in to the switch.

#### 2. Upgrade version

#CLI interface software upgrade is performed by uploading the files to be upgraded on the TFTP to the device for upgrade. After the upgrade is complete, the system automatically restarts and loads the latest upgrade version.

Switch>enable

Switch#copy tftp: flash

Source file name[]?S1150-8T2F\_V1.bin

Remote-server ip address[]?192.168.0.2

Destination file name[S1150-8T2F\_V1.bin]?

TFTP:successfully receive 10042 blocks, 5141437 bytes

#### Switch#reboot

### **3.Restart verification**

# After the restart is complete, check whether the current version is upgraded successfully.

Switch#show version

### 2. through the web interface upgrade

### **Network Topology**

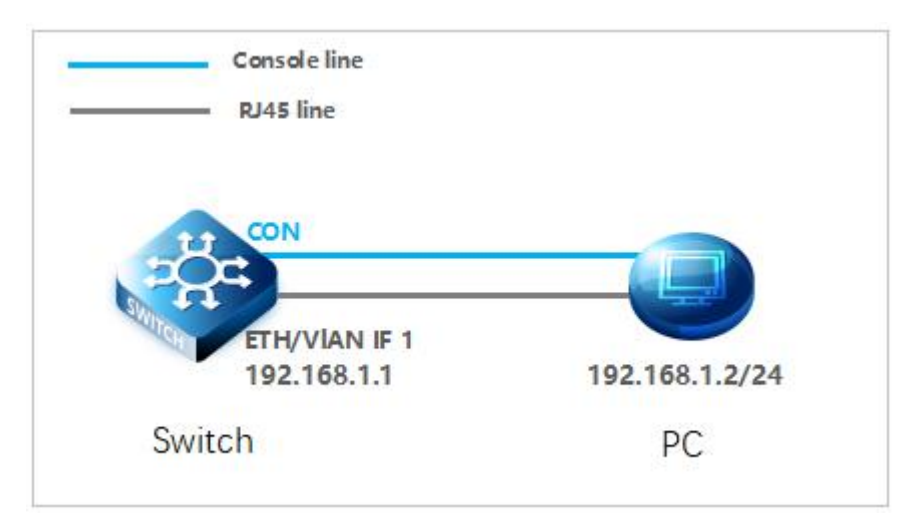

### **Configuration Steps**

1. WEB interface software upgrade is required to enter the CLI interface to open the switch configuration management port IPV4 address / mask, HTTP SERVER.

Switch#config

Switch\_config#interface vlan 1

Switch config v1#ip add 192.168.1.1 255.255.255.0

2. In the configuration network, the IP address of the PC and the IP address of the switch are in the same network segment. Enter the IP address of the management interface in the URL field of the browser: 192.168.1.1, and then enter the default username and password admin/admin.

| ← → C □ 192.168.1.1 |                                        |   |  |
|---------------------|----------------------------------------|---|--|
| ← → C D 192.168.1.1 | 登录<br>2PULIRADINAWTARADINAW<br>用户名<br> | ! |  |
|                     |                                        |   |  |

3. After entering the WEB interface of the switch, in System Management>System Software>, select the file and click upgrade.

| <b>0-0</b>          | System Software                                                                   |
|---------------------|-----------------------------------------------------------------------------------|
| 🖳 Device Status 🔸   |                                                                                   |
| t∰ Basic Config →   | Backup System                                                                     |
| Port Config ▶       | Counter enhances and an EP2015 Mar 2.2 of 26 and 454140 State 10.28 111256 ha CVS |
|                     | File and the server [BC2018.bin                                                   |
| =<br>揮 L3 Config ▶  | Backup System                                                                     |
| Advanced Config →   |                                                                                   |
|                     |                                                                                   |
| X Network Mgr. +    | Update System                                                                     |
| 🛱 Diagnostic Tool 🕨 |                                                                                   |
| 💿 System Mar. 👻     | Reboot is required after the update of System software!                           |
|                     | Reboot the device automatically after update                                      |
| User Mgr.           | File name on the server (BQ2018.bin                                               |
| Log Mgr.            | Uppare system [] <b>过程</b> 式评,用证的单步反大中                                            |
| Startup-config      | Upprade                                                                           |
| System Software     |                                                                                   |
| Factory Settings    |                                                                                   |
| Reboot              |                                                                                   |
|                     |                                                                                   |

## I Note:

Do not close the upgrade page and power off the device during the upgrade.